#### Where is the battery/charging icon in Windows 10?

After upgrading to Windows 10 the battery/charging icon is missing from the system tray. Under Settings,System,Notifications & actions,Turn system icons on or off,the Power switch is grayed out. In the Notifications & actions,Select which icons appear on the taskbar,the Power icon is on but does not show in the taskbar.

How do I add a battery icon to my taskbar?

To add the battery icon to the taskbar: Select Start > Settings > Personalization > Taskbar, and then scroll down to Notification area. Select Select which icons appear on the taskbar, and then turn on the Power toggle. Note: The Power toggle is not visible on a system such as a desktop PC that doesn't use battery power.

How do I Turn on the battery icon on Windows 10?

Select its toggle switch to set it to On. You should now see the battery icon in the taskbar. If,when you select the up arrow, the battery icon isn't in the group of hidden icons, it means you'll need to enable the battery icon. Go into the Taskbar settings using one of the methods described above.

Does Windows 10 have a power icon?

If the Power option here is grayed out, Windows 10 thinks you're using a desktop PC without a battery. The taskbar's power icon won't appearon PCs without a battery. Even after you've restored the battery icon, it won't show an estimate of the remaining battery time when you mouse over it.

How do I fix a missing battery/charging icon in Windows 10?

Go to device manager: Right click on: Microsoft ACPI-Compliant Control Method Battery Select: update driver software Click: search automatically Hope this helps. Thanks. After upgrading to Windows 10 the battery/charging icon is missing from the system tray.

#### Does Windows 10 have a battery icon?

Once toggled, the battery icon should immediately appear on your taskbar. If it doesn't, you might need to restart your computer for the changes to take effect. After completing these steps, the battery icon should be

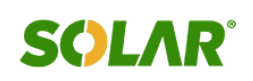

visible on your Windows 10 taskbar, allowing you to easily keep an eye on your battery life.

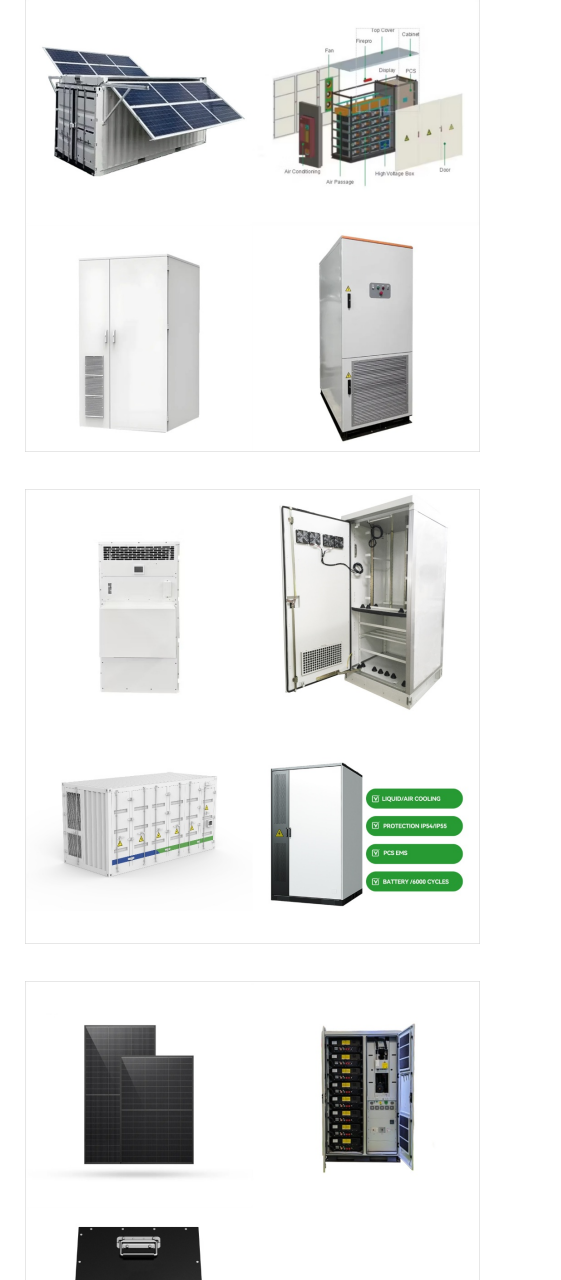

After you complete the steps, the settings will apply, and the System Tray will only show the icons you left enabled. Turn Windows 10 apps icons on and off from Taskbar. To add or remove system icons from the Taskbar notification area, use these steps: Open Settings (Windows key + I). Click on Personalization. Click on Taskbar.

system tray in Windows 10. System tray in windows 10 is a group of system icons that you can see on the right side of the taskbar on your computer. It contains tiny icons for system apps such as antivirus settings, printer, modem, sound volume, battery status, etc for easy access from the taskbar.

system tray in Windows 10. System tray in windows 10 is a group of system icons that you can see on the right side of the taskbar on your computer. It contains tiny icons for system apps such as antivirus settings, printer, ???

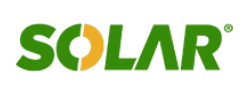

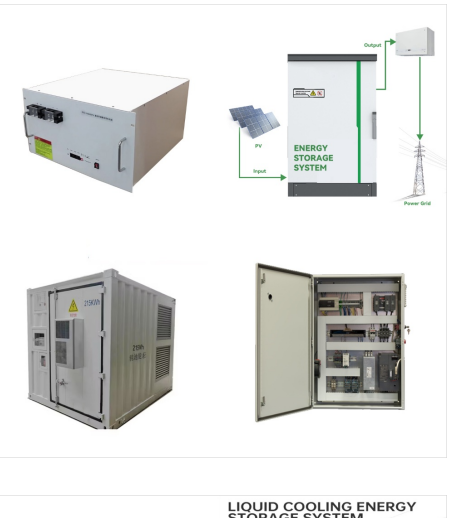

At the moment of this writing, Windows 10 has a working Registry tweak which, when applied, allows you to switch between the old and new battery indicator. If you are not happy with the battery applet, here is how you can get the old battery indicator and power applet in Windows 10 system tray. Follow these steps: Open Registry Editor.

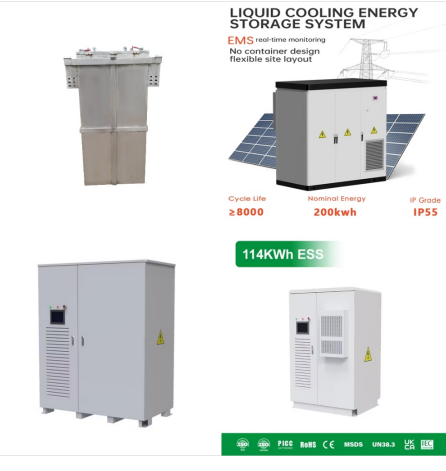

I will try and find out about loading it in your system tray if it is still possible. Hi Neil, The pinning is easy, I just want to see the icon in the system try where I could just mouse over to see the stats. It used to be possible in previous versions ???

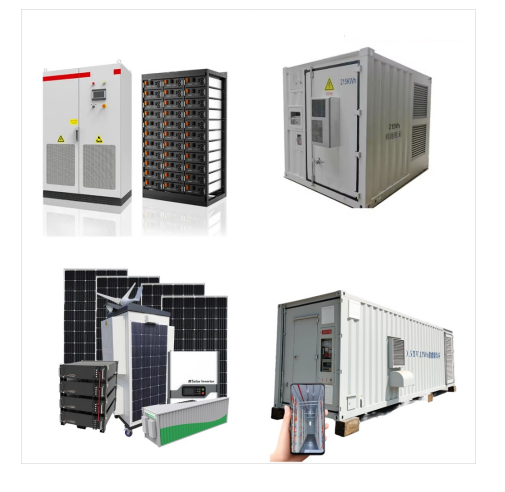

How to Enable or Disable System Icons on Taskbar in Windows 10 The Clock, Volume, Network, Power, and Action Center system icons are located on the taskbar notification area (aka: system tray) by default in Windows. When you hover over these icons, you can see their status. You can right click on these icons to access specific options or settings for them.

#### (C) 2025 Solar Energy Resources

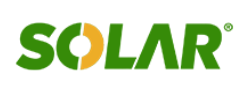

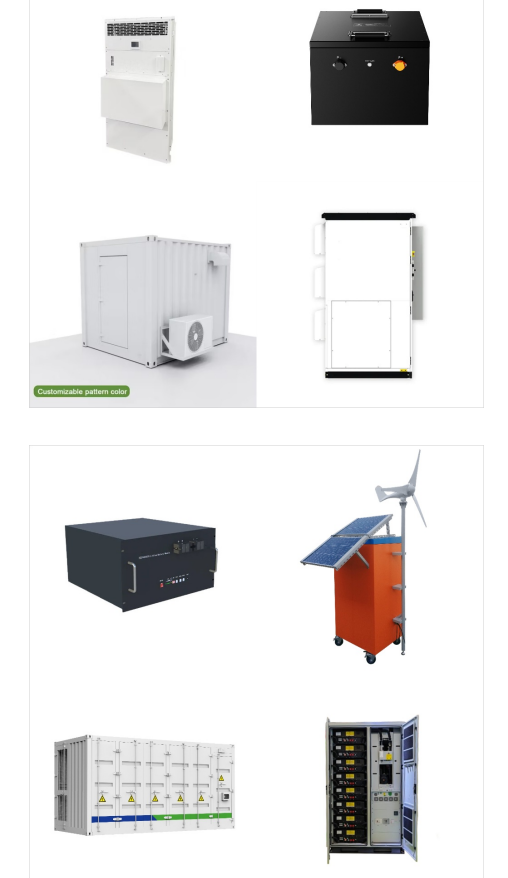

With default settings, Windows 10 displays a battery icon in the system tray area of the taskbar. The battery icon on the taskbar gives a rough idea about the current status of the battery's charge level, but it's hard to make out the actual remaining battery capacity by having a look at the battery icon.

Thank you for writing to Microsoft Communities. From your problem description I understand that your power icon is disappeared from system tray. 1) Were there any recent changes made to the computer prior to the issue? 2) Do other icons appear in system tray? I would suggest you to follow the steps provided and check if it helps.

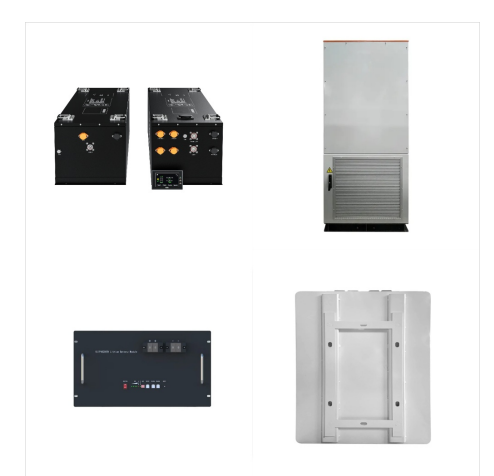

I jjusst noticed that my battery icon is missing from the system tray in windows 10. this has never happend before. How do i get it back? this windows 10. I have never had any problems with icons in the system tray. If i cick on the "hide" arrow, it shows but i"d like to put it back in the tray, so it is not hidden. thank you

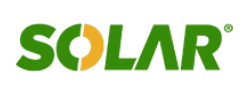

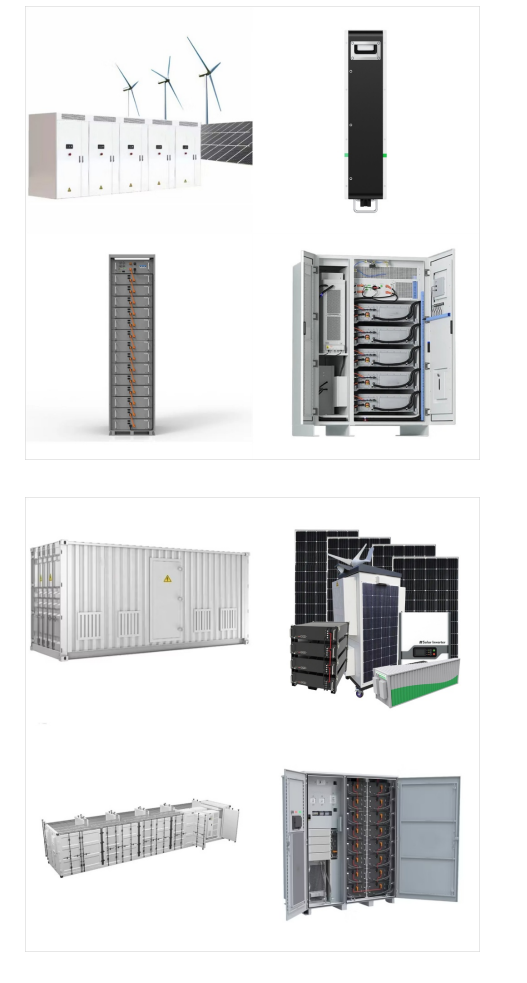

Select that and click "End Process" at the bottom. The taskbar and the entire system tray will be gone, but that's okay. You will go back to the Windows Task Manager. This time in the "Applications" tab, click on "New Task" button. Type "explorer.exe". The Sound and Battery/Power icons will reappear. Hope this helps.

This tutorial will show you how to add Choose Power Plan to the desktop context menu for all users to be able to open Power Options or instantly switch between using the Power Saver, Balanced, High Performance, or Ultimate Performance plan for their account in Windows 11. A power plan is a collection of hardware and system settings that manages how your ???

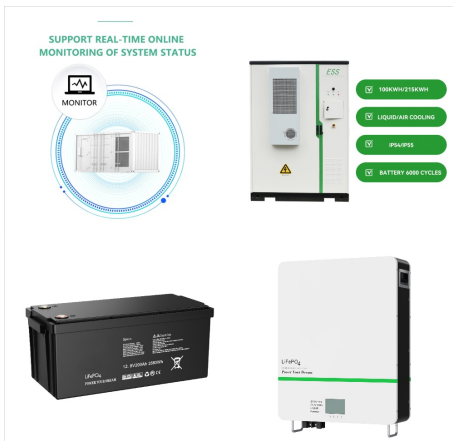

Turn On or Off "Always show all icons in the notification area" in Registry Editor. Open Run Command Window and type regedit to open the Registry editor.; Type or copy & paste the following path:

HKEY\_CURRENT\_USERSoftwareMicrosoftWindow sCurrentVersionExplorer Look for ???

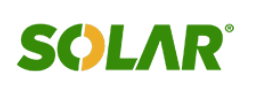

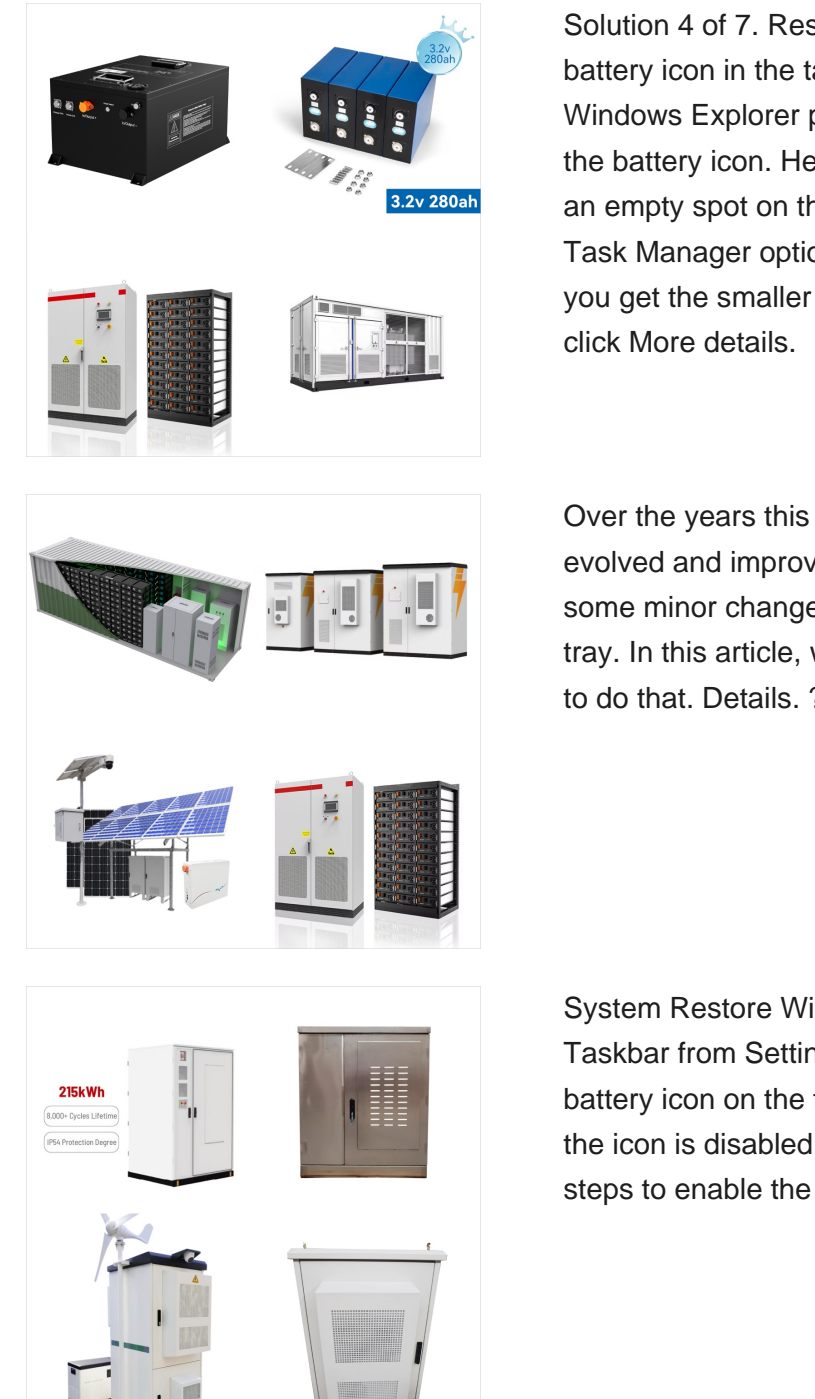

Solution 4 of 7. Restart the File Explorer to show the battery icon in the taskbar. At times, restarting the Windows Explorer process is all you need to restore the battery icon. Here is how. Step 1: Right-click on an empty spot on the taskbar and then click the Task Manager option to open the same. Step 2: If you get the smaller version of the Task Manager, click More details.

Over the years this small area of the system has evolved and improved. Windows 10 introduces some minor changes for customizing the system tray. In this article, we take look a quick look at how to do that. Details. ???

System Restore Windows 10; Show Battery Icon on Taskbar from Settings. If you are not seeing the battery icon on the taskbar, it is highly possible that the icon is disabled in taskbar settings. Here''re the steps to enable the battery icon from ???

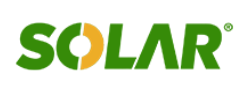

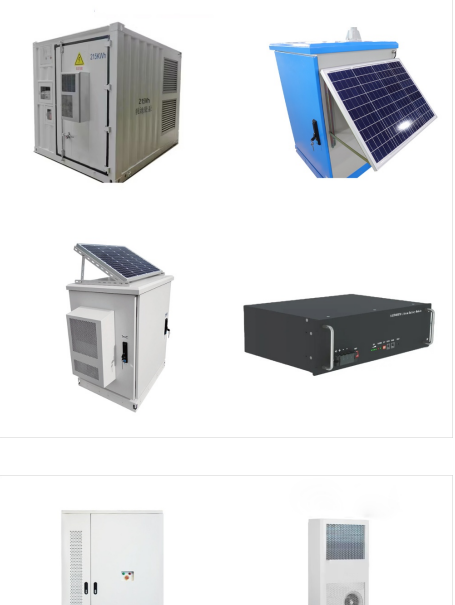

Previous Windows versions used this feature, where you could change the power plan from the battery icon in the system tray. However, Windows 11/10 lost that functionality, and this app can

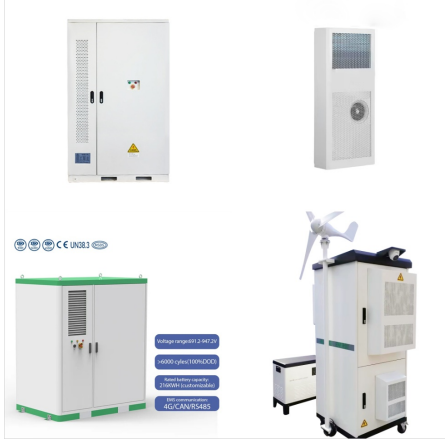

Windows 10 membawa perubahan besar setelah Windows 8.x, dengan kata lain ada banyak perubahan terhadap akses pengaturan dengan versi Windows sebelumnya. Beberapa hal yang biasa kita bisa temui di Control Panel, kini sudah berpindah ke modern Settings. Pada kasus ini adalah System Tray yang menamp

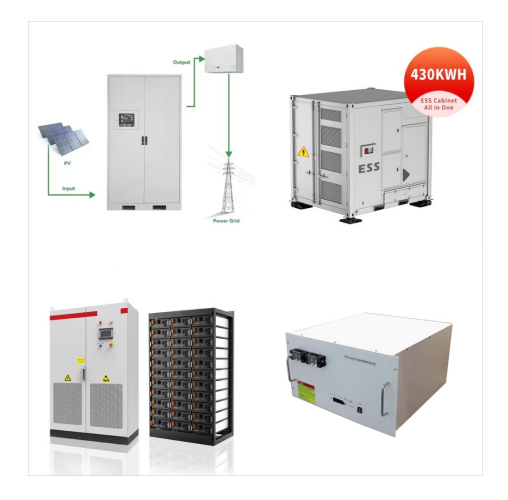

Add Bluetooth icon to system tray/notification area. If turning on Bluetooth didn"t help you get back the missing Bluetooth icon, it's likely because the system tray icon of Bluetooth has been disabled under Bluetooth settings. The Bluetooth icon should now appear in the system tray area of the Windows 10 taskbar. Reinstall the driver

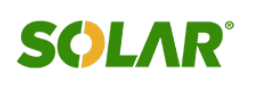

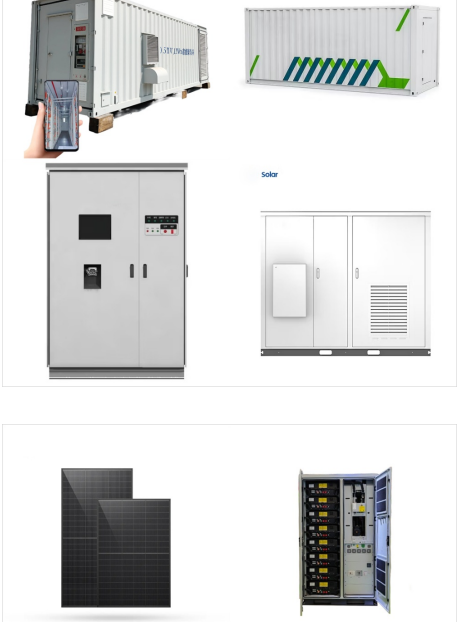

If you can't see a battery icon on Windows 10's taskbar, it may be hidden or disabled. The icon should appear in Windows'' system tray area, next to the time and date. If the battery icon is missing in Windows 10, try these ???

 Type troubleshoot in Cortana Search > Click

 Troubleshoot > Scroll down > Click Power > Run

 the troubleshooter > Follow on-screen direction. 2.

 Restore Default for Power Settings Windows Key+I

 > System > Power & sleep > Click Additional power

 settings to open Power options > Click Change Plan

 Settings > Click Restore default settings for this plan

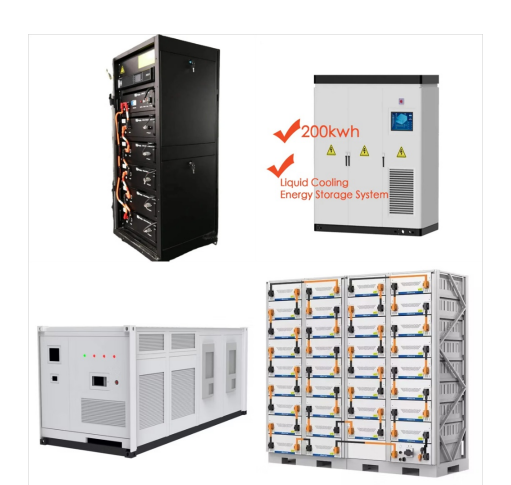

The battery icon on your Windows 10 PC should appear in the system tray area of your Taskbar, close to the time and date. It helps you keep track of your device's battery level and can be helpful when you use your PC ???

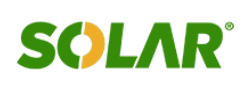

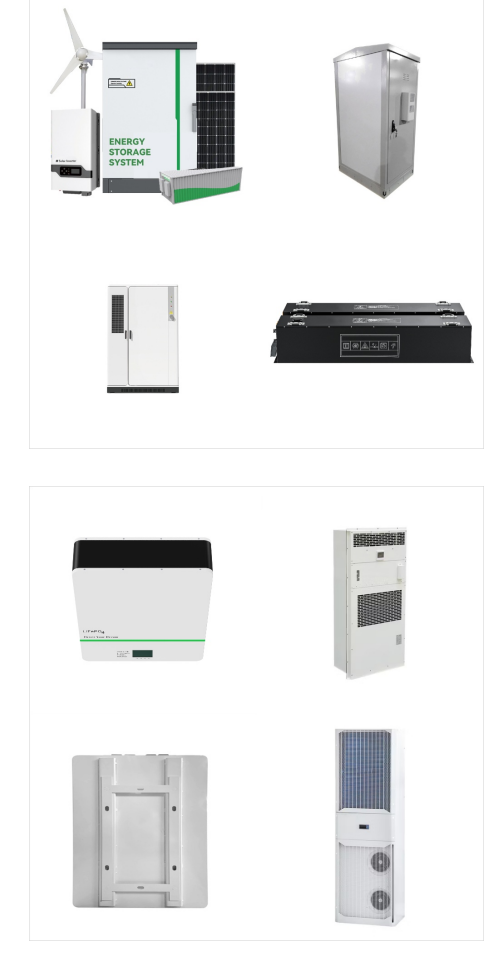

If your laptop is running Windows 10, you very likely see a battery icon in the system tray. This icon indicates the state of your battery; charging, plugged in and charging, plugged in and charged, and discharging. These states are reflected by the icon.

Press Windows and type taskbar. Select Customize the taskbar. Scroll down to Notification area. Select Select which icons appear on the taskbar. Turn on Always show all icons in the notification area and/or turn on Power. Select the "back" button at upper-left to return to Taskbar settings. Scroll down to Turn system icons on or off. Turn on Power.

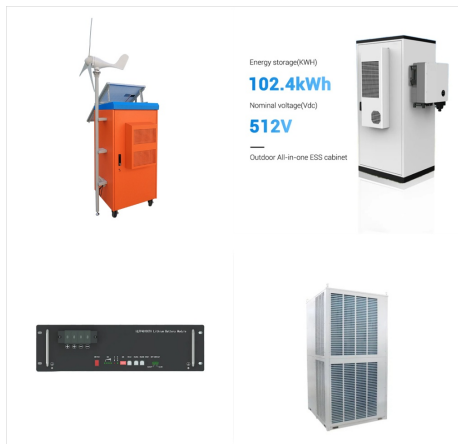

System Restore Windows 10; Show Battery Icon on Taskbar from Settings. If you are not seeing the battery icon on the taskbar, it is highly possible that the icon is disabled in taskbar settings. Here''re the steps to enable the battery icon from taskbar settings in Windows 10. Right-click on the taskbar. Select the "Taskbar Settings

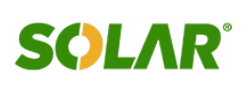

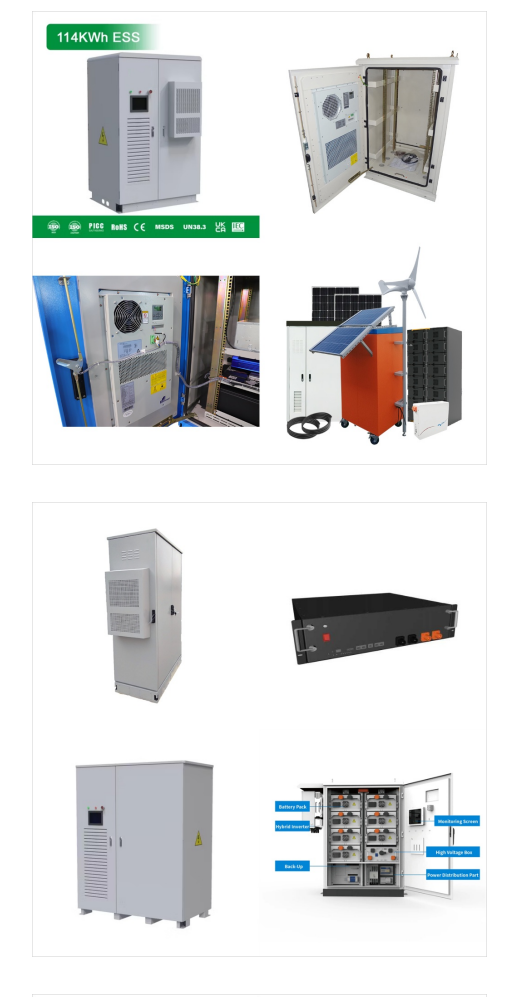

There are three power plans in Windows 10; high performance, balanced, and power saver. In order to switch to a different power plan, a user has to open the Control Panel app by right-clicking the battery icon in the system tray. In the Creator's Update, Microsoft is going to add a slider to the battery icon's menu to make this easier.

1. Check System Tray. The Battery icon might be available on your computer, but hiding in the System Tray. 1. Open System Tray by clicking on the Arrow icon in the Taskbar and see if the Battery Icon is available in System Tray. 2. If the Battery Icon is available, you can place it on the Taskbar by dragging the Battery Icon from System Tray to

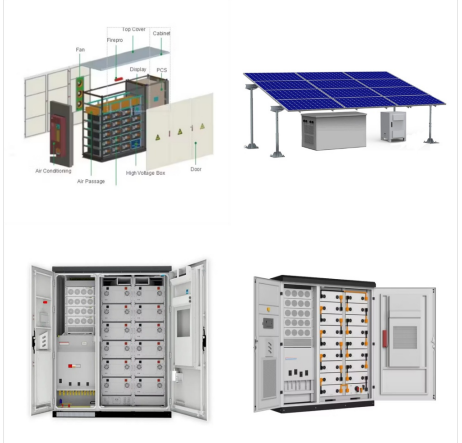

No matter the reason, if you cannot see the battery icon on the taskbar, follow the methods and steps given below to fix the missing battery icon on the taskbar in Windows 10. Jump to: Show Battery Icon on Taskbar from Settings; Disable ???

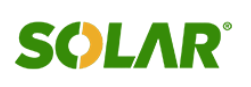

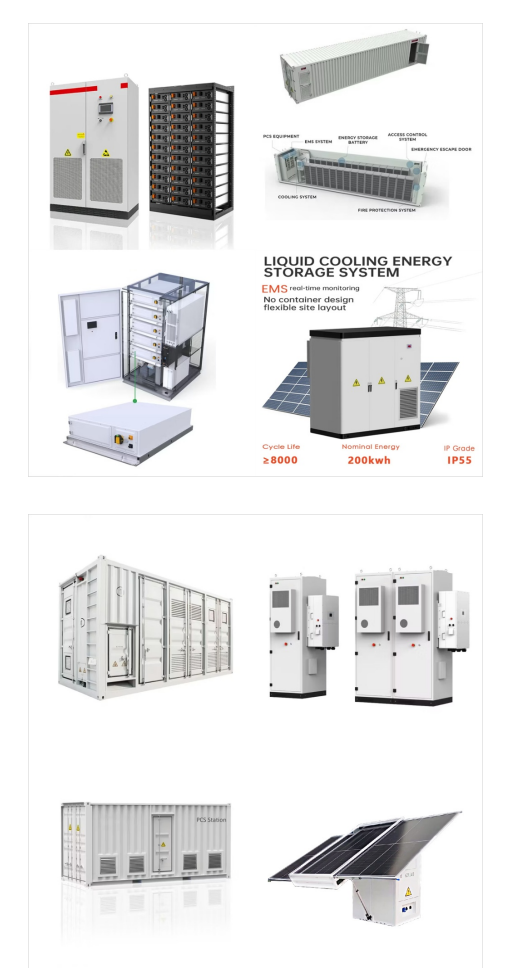

If you can"t see the battery icon on your system tray, the first step is to check whether it's missing or not. The battery icon might be available on your computer but hiding with some of your hidden items in the system tray. To ???

Over the years this small area of the system has evolved and improved. Windows 10 introduces some minor changes for customizing the system tray. In this article, we take look a quick look at how to do that. Details. Click Start > Settings (or press Windows key + i) Click System. Click Notification & Icons. Click Turn systems icons on or off